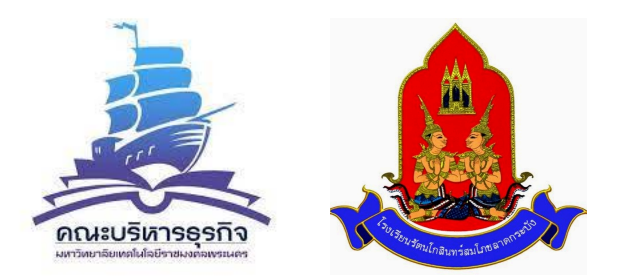

### การแนะแนวเชิงรุกรูปแบบออนไลน์ ผ่านโปรแกรม Application

แนะแนวการศึกษา โรงเรียนรัตนโกสินทร์สมโภช ลาดกระบัง

## รหัสห้อง 531 833 0398 TeamLink 14:25 อา. 12 ก.ย. 💽 • 🗢 й 21% 🗗 < Start or join a meeting กรอกรหัสห้อง 10 หลัก เพื่อเข้าร่วมการประชุม Q Select or enter a meeting ID Or create a new Meeting ID +

# คู่มือการใช้งาน Application TeamLink

## การเข้าใช้งาน Applicatin TeamLink

1. เข้า Google play หรือ App Store

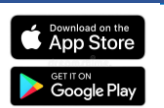

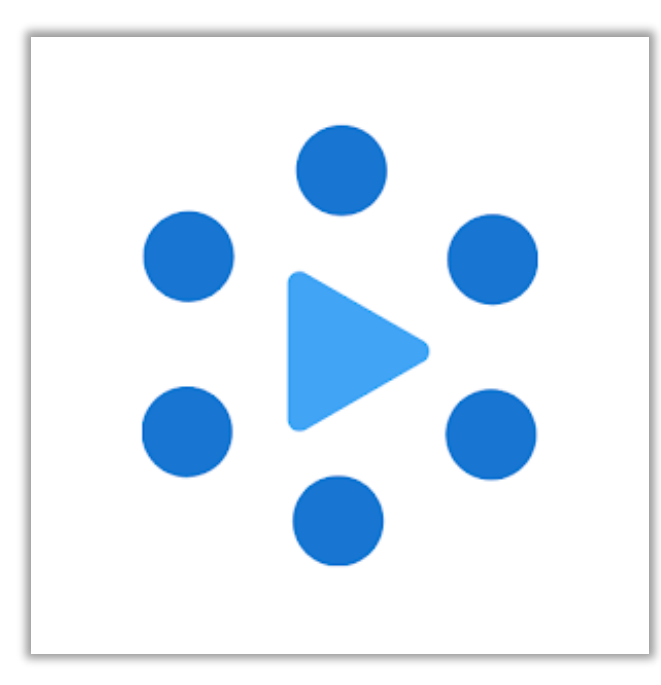

2. พิมพ์ค้นหา TeamLink ดาวน์โหลด และติดตั้ง

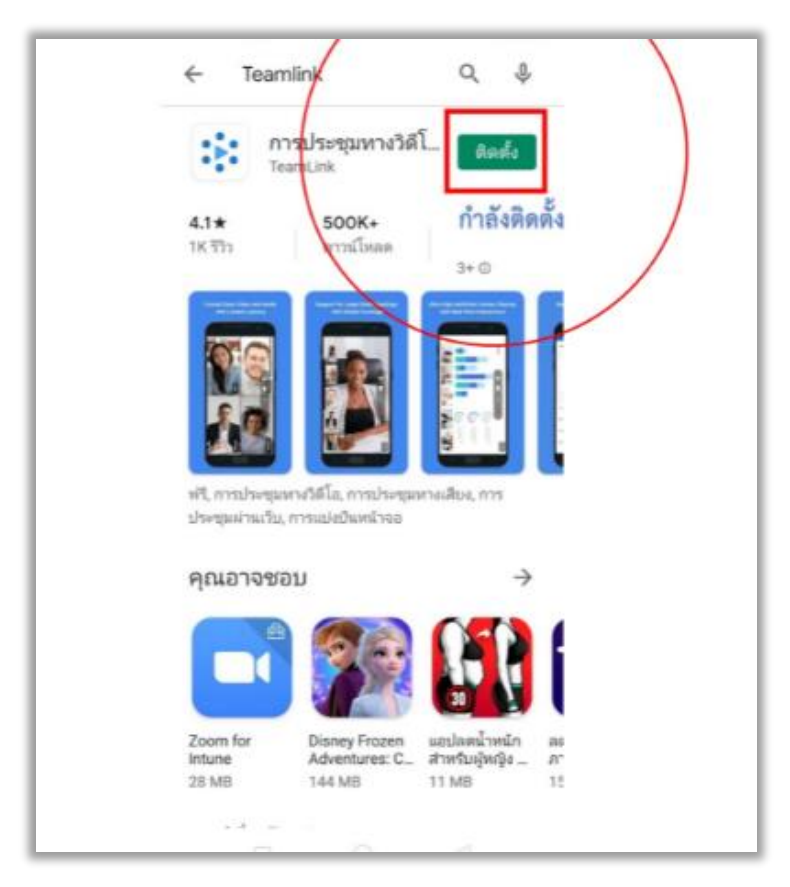

3. เมื่อกดเปิด Applicatin TeamLink กดปุ่ม Log in/Sign Up

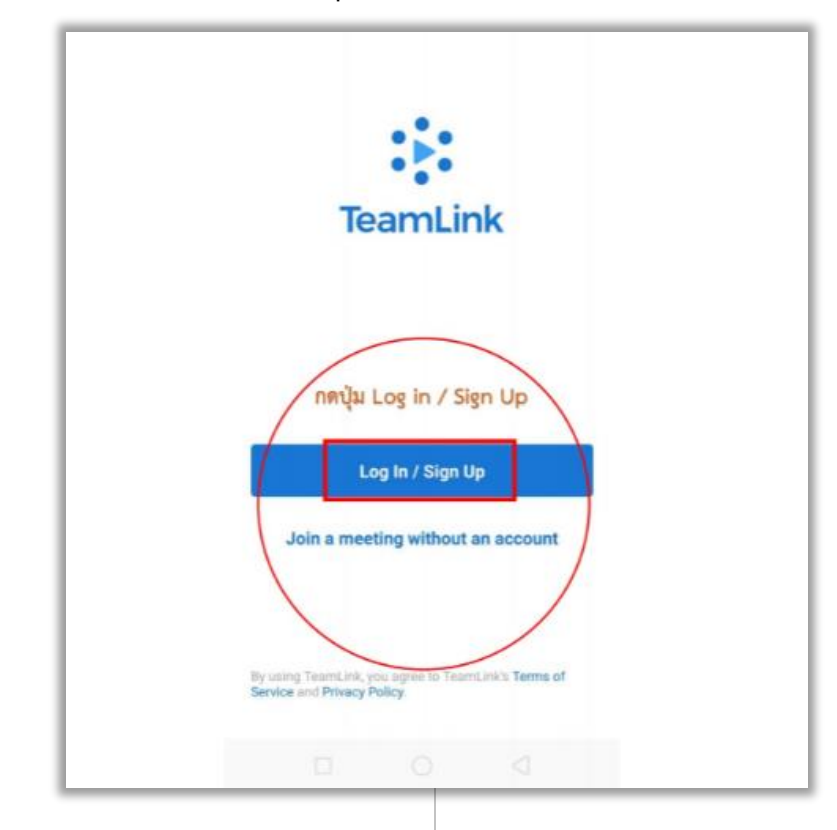

4. ลงทะเบียนด้วย e-mail

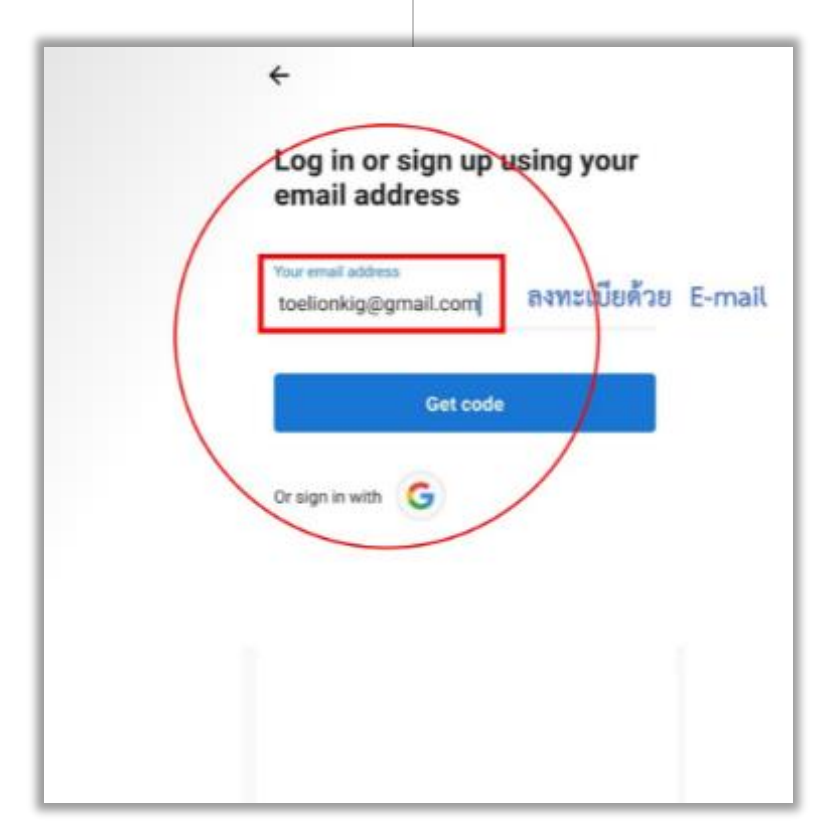

4. จากนั้นเปิด e-mail เพื่อรับรหัส เป็นการติดตั้งลงทะเบียนเรียบร้อย และพร้อมใช้งาน

|   | We've sent a<br>Please enter | it below. | รับรหัส | 6 Não                             |          |
|---|------------------------------|-----------|---------|-----------------------------------|----------|
| ſ | Code                         |           | TOTHE   |                                   |          |
| ľ | Didn't receiv                | e a code? | 07.38 - | 200                               | 800      |
|   | 1                            |           | =       | ศันหาอีเมล                        |          |
|   |                              | -         | หลัก    |                                   |          |
|   |                              | _         | 0       | > TeamLink 3<br>TeamLink Passcode | 07:00 u. |
|   | 1                            | 2         |         | 113144                            | 合        |
|   | 4                            | 5         | 6       | -                                 |          |
|   | 7                            | 8         | 9       | $\otimes$                         |          |
|   | ,                            | 0         |         |                                   |          |
|   |                              |           |         |                                   |          |

#### 4.1 ในกรณีเป็นผู้สร้างห้อง กด Stat or Join

| 14:20 ยา. 12 ก.ย.                             | 중 ◙ 21% ([∮])               |
|-----------------------------------------------|-----------------------------|
| TeamLink                                      | ( <b>*</b> )                |
| t (<br>Start or join<br>a meeting             | EE<br>Schedule<br>a meeting |
| Your Meeting Links Scheduled Personal Meeting | 936 951 8592 :              |
|                                               |                             |
|                                               |                             |
|                                               |                             |

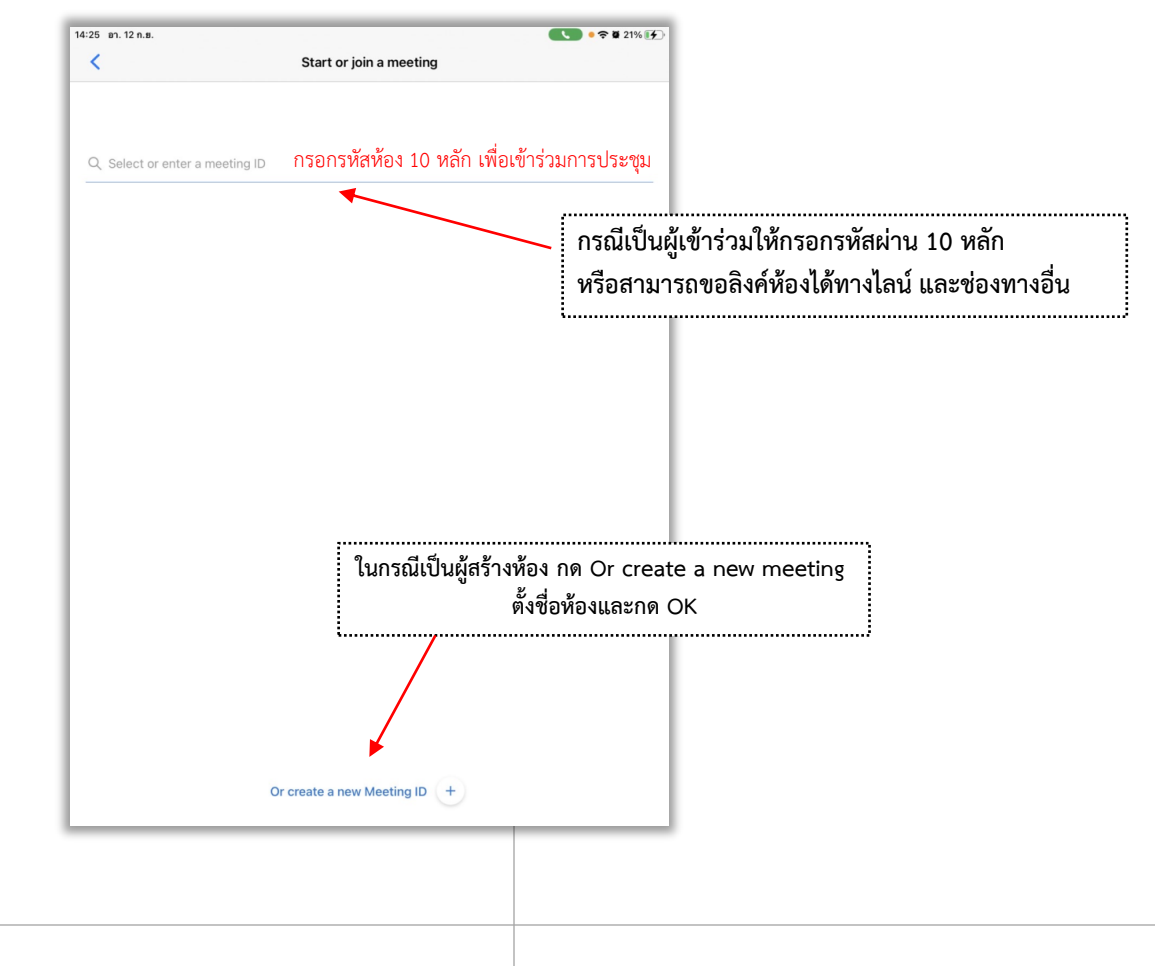

#### 4.2 การส่งลิงค์ห้อง ทางไลน์ตามสัญลักษณ์ดังภาพ

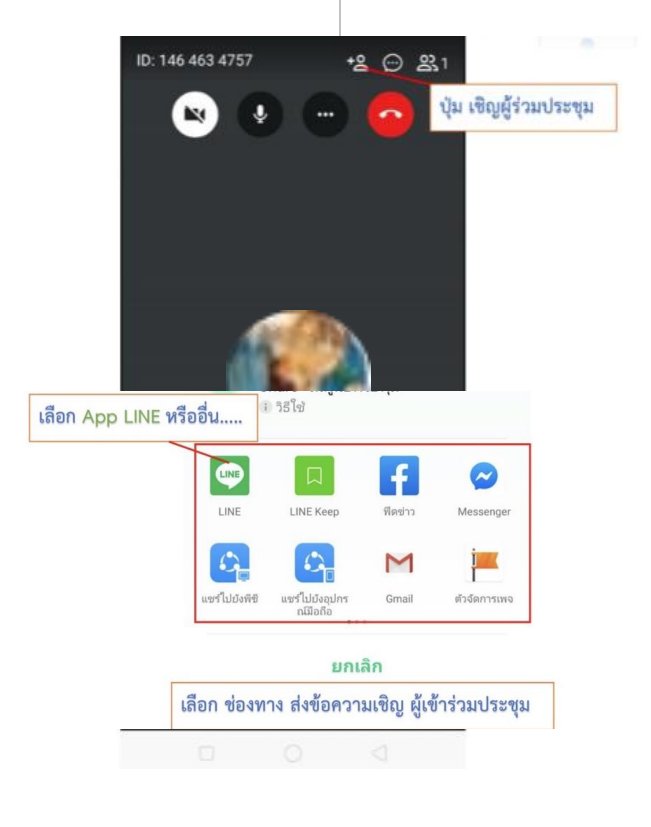

ลิงค์ห้องจะส่งไปทางไลน์ของผู้เข้าร่วมประชุม เพียงกดไปทีลิงค์ก็สามารถเข้าห้องประชุมได้

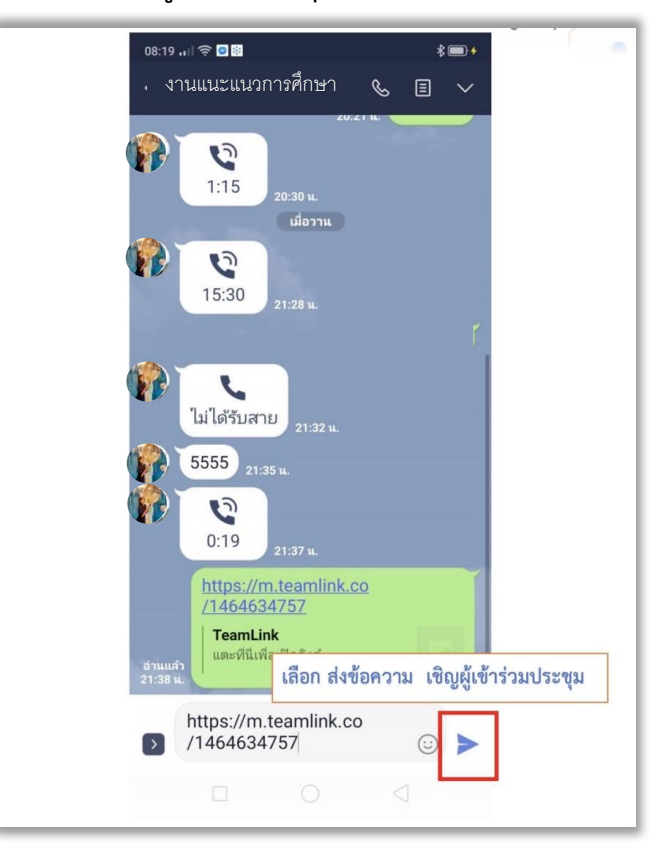

#### เตรียมความพร้อม

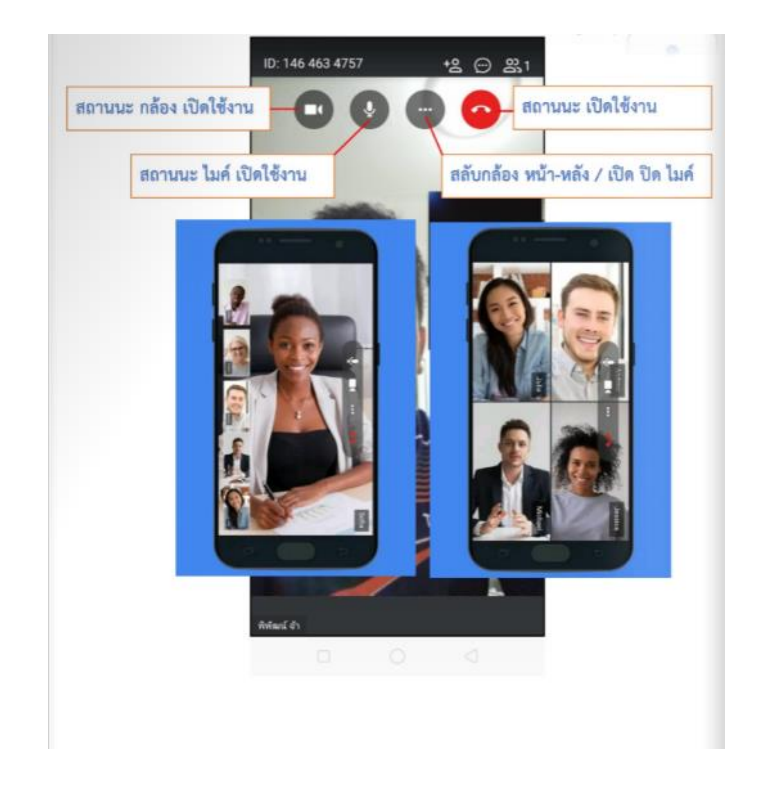